# インターネット予約のご案内

## インターネット予約はとても便利!

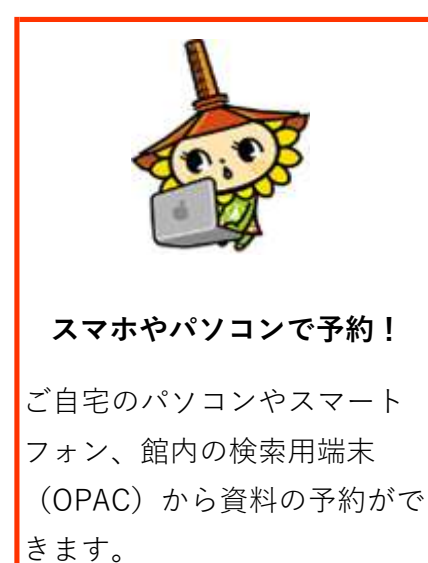

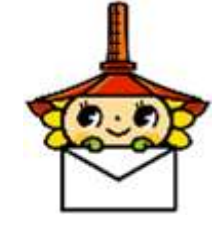

予約確保通知が メールで届く!
資料の貸出準備ができました
ら、メールでお知らせします
(メールアドレスの登録が必要です。)

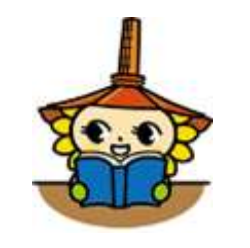

#### 貸出・予約状況が分かる!

資料の返却期限や、予約中の 資料が分かります。本の貸出 期間の延長もできます。

#### インターネット予約を利用するには?

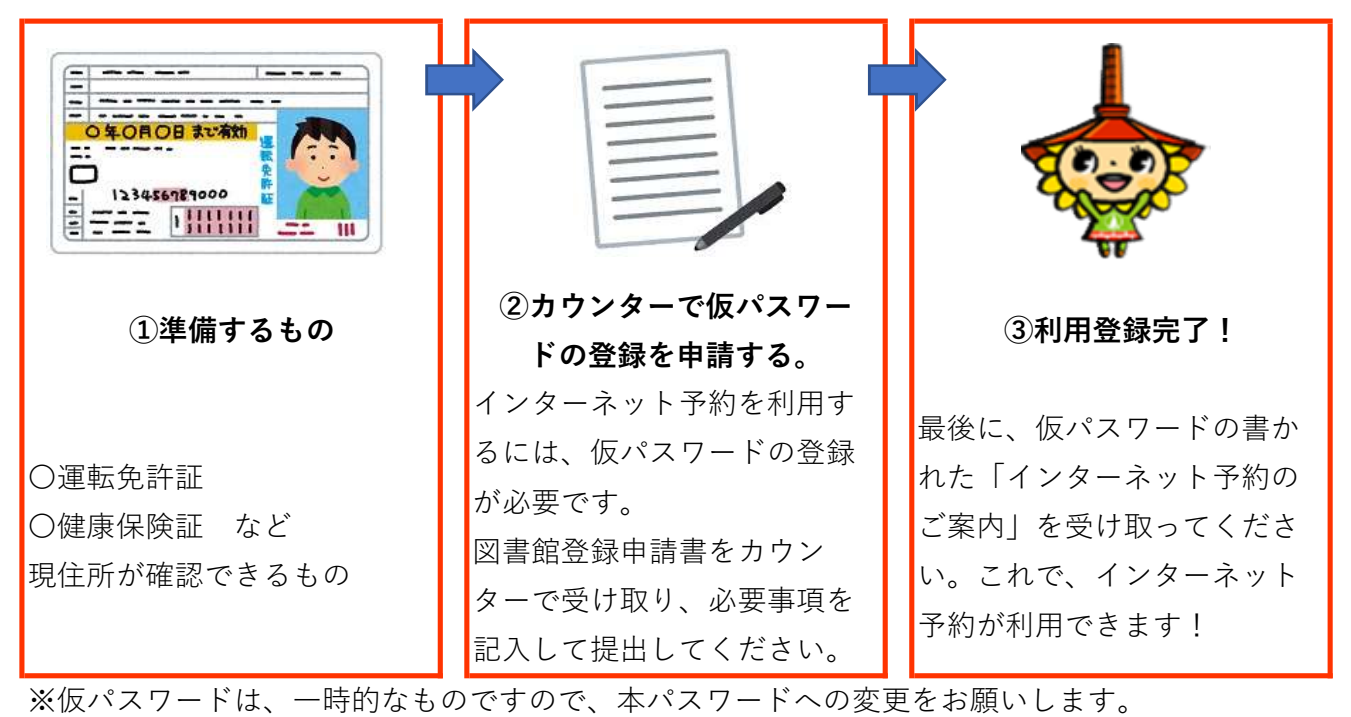

※仮パスワードの登録申請は、小学校3年生から行えます。

野木町立図書館 電話:0280-57-2811 ホームページアドレス:https://www.nogi.library.ne.jp

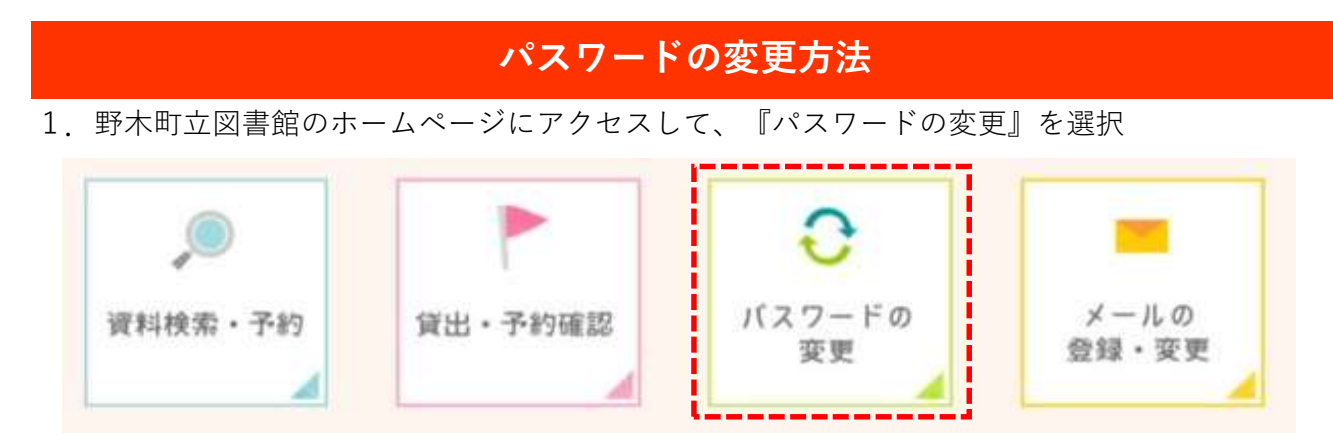

 仮パスワードでログインして、利用者メニューからユーザ設定を選択。パスワードの 『登録・変更する』をクリック

| ホーム 利用者メニュー ユーザ設定 |                 |
|-------------------|-----------------|
| ユーザ設定             |                 |
|                   |                 |
| ▲ 登録内容            |                 |
| ニックネーム ()         |                 |
|                   | <b>水</b> 臼 赤玉十つ |
|                   | 登録・変更9る         |
| メールアドレス 🕕         |                 |
|                   | <b>祭録、亦再する</b>  |
|                   | 豆稣・変更する         |
| パスワード ()          |                 |
| ****              | 登録・変更しない        |
|                   |                 |
| 現パスワード            |                 |
| *f/2 - × 2        |                 |
|                   |                 |
| 新パスワード(確認)        |                 |
|                   |                 |
|                   |                 |
|                   |                 |

- 3. パスワードの変更画面で必要事項を入力し『登録・変更』をクリック
- ①現パスワード:現在使用しているパスワードです。初めてパスワードを変更する場合は、
   「仮パスワード」を入力してください。
- ②新パスワード:新しく登録するパスワードです。誤入力がないよう2度入力します。
   パスワード設定は、4文字~10文字でお願いします。
   このパスワードは、忘れないようメモをとるなどしてください。

## 

2. 仮パスワードでログインして、利用者メニューからユーザ設定を選択。メールアドレスの 『登録・変更する』をクリック

| ホーム  利用者メニュー   ユーザ設定 |          |
|----------------------|----------|
| ユーザ設定                |          |
| ユーザ設定                |          |
|                      |          |
|                      |          |
| ニックネーム (1)           |          |
|                      | 登録・変更する  |
| メールアドレス 🕕            |          |
|                      | 登録・変更しない |
| 新メールアドレス             |          |
| メール種別 2 パソコン V       |          |
| パスワード ()             |          |
| *******              | 登録・変更する  |
|                      |          |
| 登録・変更                |          |

- 3. メールアドレスの登録画面で必要事項を入力し『登録・変更』をクリック
  - ①新メールアドレス:新しく登録するメールアドレスを入力してください。
  - ②メール種別:新しく登録するメールアドレスの種別を選んでください。スマホや携帯の メールアドレスのときは『携帯・PHS』を選択してください。
- 4.入力されたメールアドレスに「メールアドレス変更確認のお知らせ」が送信されますの で、表示された登録用URLにアクセスして、**登録を確定**させてください。
- 注意事項:「メールアドレス変更確認のお知らせ」が届かない場合は、アドレスの誤入力や お客様のメール設定により、迷惑メールと認識されている場合がございますので、 ご確認の上、再度登録願います。

## インターネット予約等の利用方法

インターネット予約の利用方法や新機能のブックリスト(マイ本棚機能)利用方法については、野 木町立図書館のホームページのダウンロードから説明書が参照できますので、ぜひご覧ください。